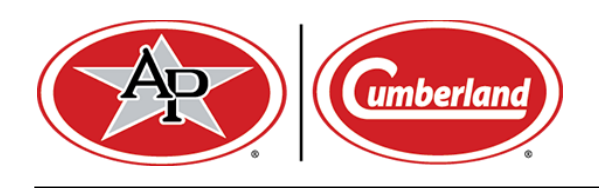

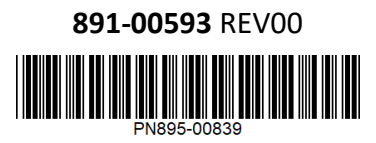

## **Humidity Sensor**

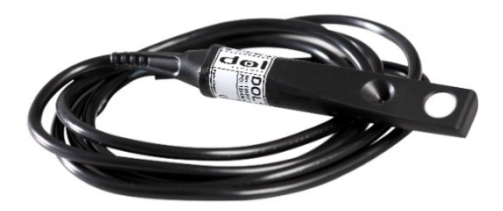

EDG-160 (832-00178), a new humidity sensor intended for use in livestock houses, is now available. This high-precision sensor measures relative humidity using a 4-20MA output.

During cleaning and disinfection, the sensor must be protected using the protection cap and be placed in vertical position. After the

- 11-30V DC Suppl sensor has been exposed to water and condensation, the sensor requires time during which the relative humidity is less than 80% in order to measure correctly. Do not bend the sensor, as this would inflict permanent damage on the electronics of the sensor.

The EDG-160 (832-00178) will replace the current humidity sensor part number "PROBE-EDG-HUM".

| Item Description    |                                            | Lbs  | Kgs  |  |  |  |
|---------------------|--------------------------------------------|------|------|--|--|--|
| 028-00679 (EDG-163) | HUMIDITY SENSOR KIT                        | 1    | 0.45 |  |  |  |
| Service Parts       |                                            |      |      |  |  |  |
| 832-00178 (EDG-160) | HUMIDITY SENSOR, 4-20 mA OUTPUT            | 0.5  | 0.23 |  |  |  |
| 540-00223 (EDG-161) | HUMIDITY SENSOR BRACKET                    | 0.25 | 0.11 |  |  |  |
| 550-00342 (EDG-162) | HUMIDITY SENSOR REPLACEMENT CAP, PACK OF 5 | 0.25 | 0.11 |  |  |  |

To complete these steps, you must have set-up privileges.

## CONFIGURING EDGE SOFTWARE FOR HUMIDITY SENSOR:

- 1. Select the Equipment Congifuration Icon
- 2. Select the room you wish to add the equipment to
- 3. Select Humidity probes from the equipment list

Barn1

Humidity probes

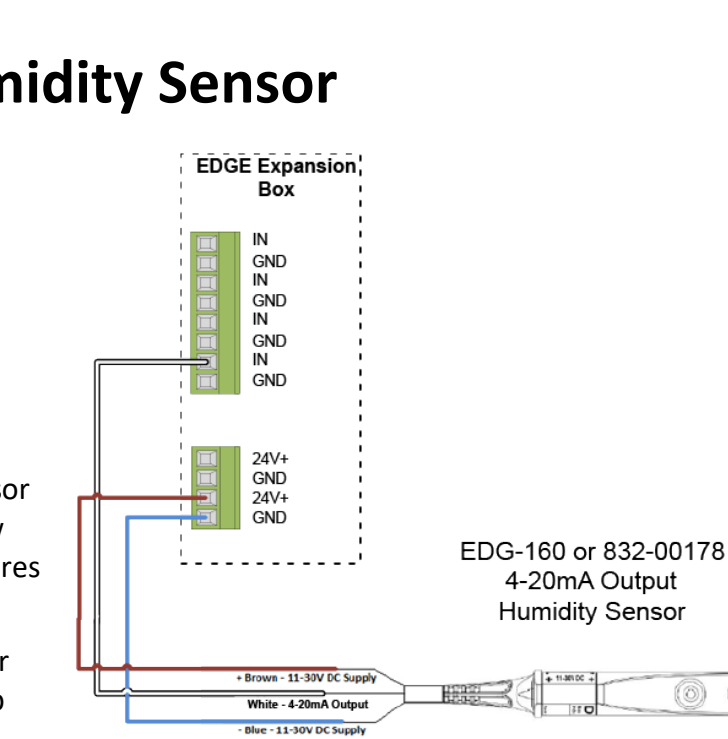

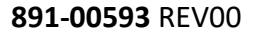

- 4. Select the Add or Copy equipment button
- 5. Give the sensor a *Name* and then select the *Model*.

| *Name          | Humidity Sensor |  |          |
|----------------|-----------------|--|----------|
| *Model         | Dol 104         |  | <b>.</b> |
| *Expansion Box |                 |  |          |
| *Slot          |                 |  |          |
| *Input         |                 |  |          |

The Expansion Box, Slot, and Input are site-specific and determined by where the sensor wiring is landed.

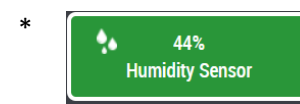

When the tile turns green the system has recognized it and if you choose, the following steps can be completed.

## CONFIGURING EDGE SOFTWARE ALARMS FOR HUMIDITY SENSOR:

1. Select the Setup Icon

2. Select the room you wish to add the alarm to Barn1

- 3. Select Alarms at in the lower left-hand corner.
- 4. Select Relative humidity.
- 5. Select *High Humidity, Low Humidity alarm* and/or *Main Alarm relay* and then enter the specific alarm criteria you want in the fields shown below:

**Relative humidity** 

| Relative humidity          |        |
|----------------------------|--------|
| Relative humidity          |        |
| High humidity alarm        | 80%    |
| High humidity alarm offset | 20%    |
| Set point                  | 60%    |
| Low humidity alarm offset  | -20%   |
| Low humidity alarm         | 40%    |
| Alarm relay                |        |
| Main alarm relay           |        |
| Alarm relay                | [None] |

Please contact your District Manager if you have any questions.

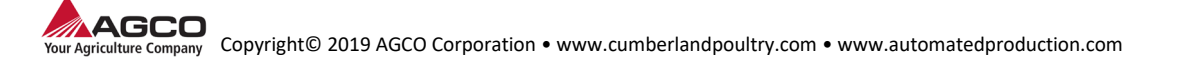